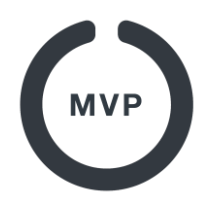

# 5. Sådan retter du en spiller

I MVP kan hver bruger have forskellige roller på forskellige hold. Er man registreret som spiller på et hold, kan man let se sit kampprogram i MVP App, og det er let for holdleder eller træner at få spilleren i protokollen, når han/hun skal spille.

En spiller der *ikke* er registreret i MVP, kan stadig godt deltage i en kamp, idet navn og spillernummer blot kan tastes manuelt ind i protokollen, jfr vores guide til MVP Official: <u>https://official.mvpapp.dk/mvpofficialquickguide.pdf</u>

(bemærk at spillere der ikke er registreret i MVP ikke fremgår af ranglister mv.)

Som holdleder/træner har du alligevel en fordel i at dine spillere er registreret:

- Det er lettere at sætte dem i protokollen.
- Du kan give dem et fast spillernummer (så du ikke skal taste det ved hver kamp).
- Du kan give dem et fast licensnummer, i de rækker hvor det er påkrævet, så du ikke skal finde det til hver kamp.
- Du kan se akkumulerede stats, så som point, fejl og spilletid, på hver spiller.
- Er der tale om ældre ungdomsspillere eller seniorer, som har andre roller i dansk basket, såsom træner eller dommer, vil MVP notificere turneringsledere hvis der er ved at blive flyttet kampe hvor de har andre pligter.

I denne guide beskrives hvordan du sikrer dig, at alle dine spillere er korrekt registreret i MVP. For at administrere spillere skal du *ikke* anvende App'en til Android/iOS, du skal bruge vores website MVP Web: <u>https://admin.mvpapp.dk</u>

#### Se listen over spillere

Når du er logget ind på MVP Web som en bruger der er holdleder eller træner, har du disse tre menupunkter.

*Godkend Roller*, kan du bruge til at godkende/afvise personer der ansøger om at blive registreret på dit hold som spiller, træner eller forælder.

**Brugere**, viser dig listen over alle brugere der er registreret på alle dine hold. Hvis du har flere hold og kun ønsker at se brugere fra ét hold kan du trykke på **Mine Hold**, og derefter på bruger listen ud for holdet.

Når du ser en liste med brugere, vil den som udgangspunkt vise alle, men du kan vælge kun at vise *spillere* ved at skrive "**spiller**" i filter boksen.

| Brugere |                  |         |                     | +          |    |
|---------|------------------|---------|---------------------|------------|----|
|         | Vis 10 ¢ rækker  |         | S                   | q: Spiller | ×  |
|         | Navn 🕆           | Email 🐴 | Roller 14           |            | 1↓ |
|         | Jokubas Andersen |         | Spiller 👕 50        | 曲          |    |
|         | Sofus Drumm      |         | Spiller <b>*</b> 49 | 曲          |    |

# Check listen over spillere

Når du ser på listen over spillere bør du tjekke følgende:

- Mangler der spillere? I så fald kan du selv oprette dem, se nedenfor.
- Er der nogen som har forkert navn? I så fald kan du klikke på dem og rette det.
- Er der nogen som mangler licens nummer, og er holdet i en række hvor dette er påkrævet? I så fald kan dette påføres ved at klikke på dem.

## **Rediger spiller**

Hvis du klikker på en spiller kommer du til et billede hvor denne kan redigeres.

| ×     |
|-------|
| GEM   |
| '<br> |
|       |
| ) GEM |
| +     |
| Luk   |
|       |

Mange der har oprettet sig selv, har ikke ændret deres navn. Dette kan du gøre for dem ved at **rette i navnet** og efterfølgende trykke **GEM**. Det er også her du kan **slette spilleren** fra holdet. Hvis spilleren mangler **licens nummer**, og han/hun spiller i en række hvor dette er påkrævet, kan klubbens turneringsleder sætte nummeret ind her. Endelig kan du give spilleren et **fast trøje nummer**, så du slipper for at taste det ved hver kamp. Hvis du giver et fast trøje nummer, har du dog alligevel mulighed for at ændre det ved en kamp, hvis spilleren på dagen spiller i et andet nummer. Hvis du undlader at give et fast spiller nummer vil MVP som udgangspunkt give spilleren et nummer som vedkommende har spillet i før, og som du naturligvis også kan rette inden kampstart.

# **Opret spiller**

En spiller kan oprettes på 4 forskellige måder:

- 1. De oprettes automatisk af forbundet.
- 2. De opretter sig selv i MVP App, jfr denne vejledning: <u>https://sport.mvpapp.dk/mvpapp.pdf</u>
- Deres forældre opretter dem, eksempelvis hvis de ikke har egen email, jfr denne vejledning: <u>https://sport.mvpapp.dk/mvpapp2.pdf</u>
- 4. Du opretter dem fra MVP Web, se denne vejledning https://sport.mvpapp.dk/mvpapp3.pdf

#### Spillere manuelt indskrevet i protokoller

Som skrevet i starten, kan en spiller der ikke er registreret i MVP, sagtens indskrives i en protokol og deltage i kampen på normal vis. Der kan dog ikke sammentælles point, fejl, spillede minutter osv. for disse spillere. Det kan kun ske for spillere som er registreret i MVP. Hvis du har en spiller i protokollen, der så efter en kamp har oprettet sig i MVP, kan du tilknytte spilleren fra protokollen til den nyoprettede spiller. Dette gør du fra menupunktet "**Uden MVP login**".

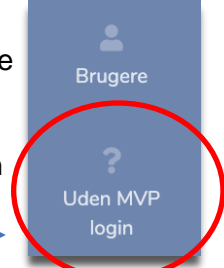

Her vil du se en liste over spillere der har stået i en protokol uden at være registrerede i MVP. Du klikker blot på hver linje og kobler dem sammen med en registreret spiller, og stats mv. vil så være tilknyttet korrekt derefter.

|                         |                 |                              | Not MVP user | ~       |
|-------------------------|-----------------|------------------------------|--------------|---------|
| Snillere uden MVP Login |                 |                              | Name         | Sylvain |
|                         |                 |                              | Number       | 4       |
| Vis 10 🗢 rækker         |                 |                              | Save Cancel  |         |
| Nummer 11               | Navn i protokol | Kamp                         |              |         |
| 4                       | Sylvain         | 194118 Stevnsgade 5 KSI 1    |              |         |
| 5                       | Niclas          | 194213 Stevnsgade 5 Falcon 3 |              |         |
| 6                       | Kush            | 194213 Stevnsgade 5 Falcon 3 |              |         |

Har du spørgsmål til denne guide, så skriv til support@mvpapp.dk